## **OKLAHOMA STATE DUE PAYMENT INSTRUCTIONS**

#### There are two ways to pay the due amount

- 1) Bank account
- 2) Credit card

## The below process is for due payment using bank account

Step 1: Click on the below link

(This site will be open via US IP Address only)

https://oktap.tax.ok.gov/oktap/Web/ /#0

#### Step 2: Click on Make a Payment

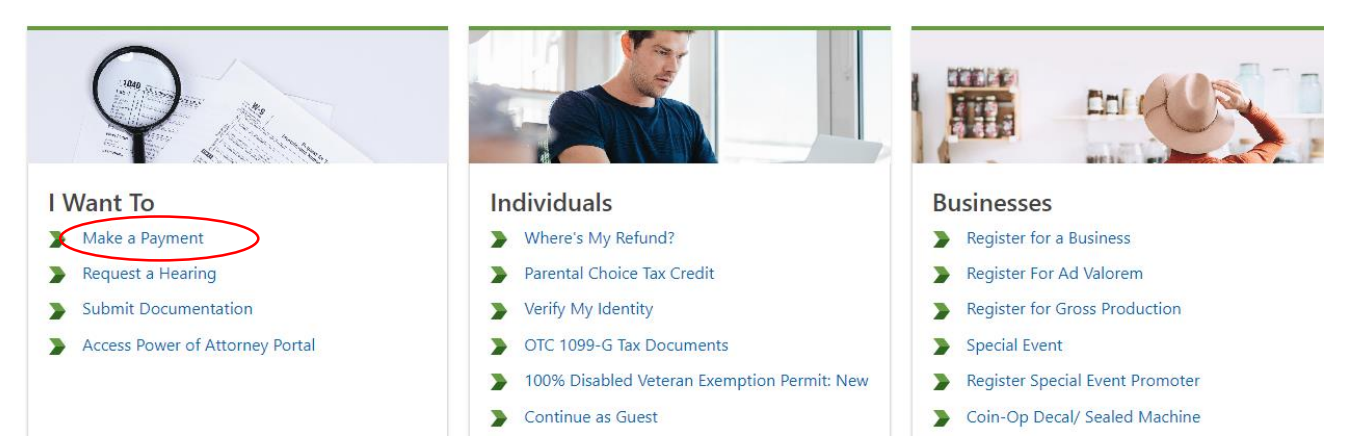

## Step 3: Click on Make a Payment

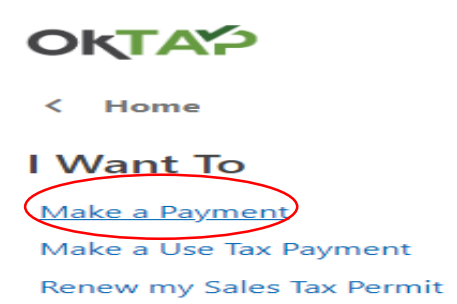

| Name                                                 | Required                  |                                                                                        |
|------------------------------------------------------|---------------------------|----------------------------------------------------------------------------------------|
| Phone Number *                                       | Required                  |                                                                                        |
| Email Address                                        | Required                  |                                                                                        |
| * Confirm Email                                      | Required                  | -                                                                                      |
| Account Information                                  |                           |                                                                                        |
| Account Type                                         | 03. Individual Income Tax | -                                                                                      |
| ID Type                                              | Social Security Number    | -                                                                                      |
| Social Security<br>Number                            | Required                  | -                                                                                      |
| Payment Details                                      |                           |                                                                                        |
| Are you using a<br>coupon to direct your<br>payment? | No                        | -                                                                                      |
| Do I have a coupon?                                  |                           |                                                                                        |
| Payment Type                                         | Return Payment            | <ul> <li>Return Payment</li> <li>Amount intended to pay off a filed return.</li> </ul> |
| *<br>Tax Year                                        | 2023                      |                                                                                        |
| Cancel                                               | Format: 9999              | < Previous Next >                                                                      |

## Step 4: -Select options as below and enter your information

### **Step 5:** Enter contact information.

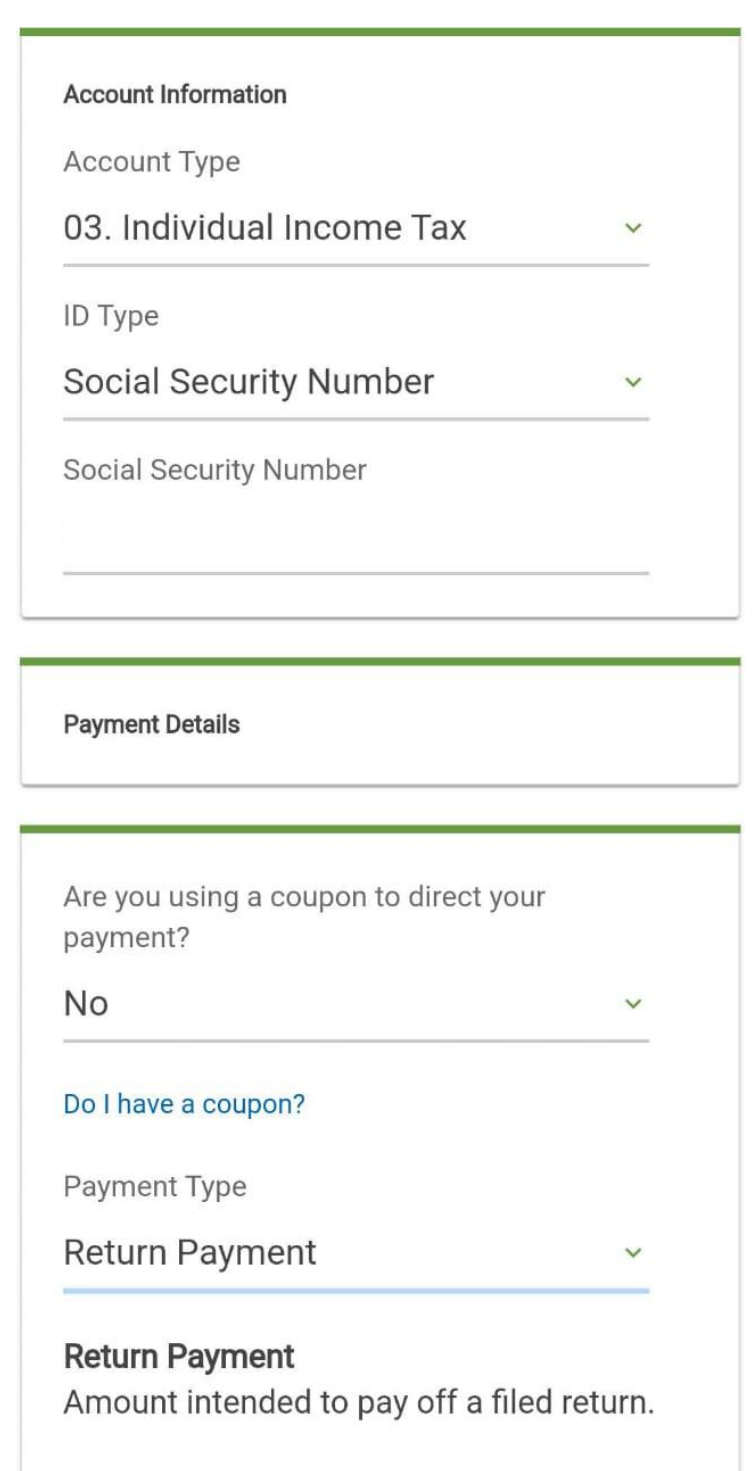

# **Step 6:** Enter the payment amount and select schedule ACH payments

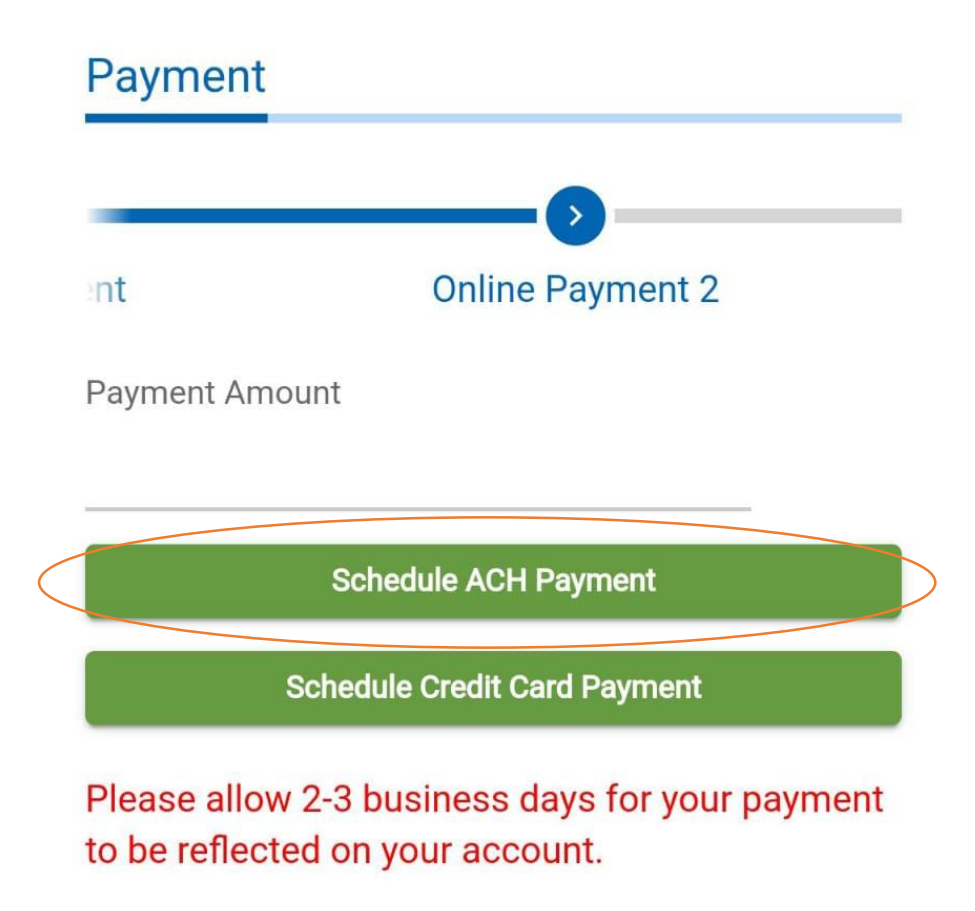

If you are scheduling an ACH Payment, and have a debit block on your bank account, please provide the number **9STOFOKTXP** to your bank to ensure the payment processes successfully.

**Disclaimer:** If this payment is for a lien release, be aware that debit card, EFT and automatic withdrawal payments will have a required 30 day **Step 6:** Enter Bank account information and payment date to proceed with further payment process.

| Banking Account Information |          |  |  |  |
|-----------------------------|----------|--|--|--|
| Туре                        |          |  |  |  |
| Direct Debit - US Bar       | ık       |  |  |  |
| Bank Account Type           |          |  |  |  |
| Checking                    | Savings  |  |  |  |
| Name on Account             |          |  |  |  |
| Routing Number              |          |  |  |  |
| Account Number              |          |  |  |  |
| Confirm Account Number *    |          |  |  |  |
|                             | Required |  |  |  |
| Payment                     |          |  |  |  |
| Payment Date                |          |  |  |  |
|                             | Ē        |  |  |  |
| Amount                      |          |  |  |  |
| <                           | < Submit |  |  |  |

## The below process is for due payment using Credit Card

#### Step 1: Click on the below link

(This site will be open via US IP Address only)

https://oktap.tax.ok.gov/oktap/Web/\_/#0

### Step 2: Click on Make a Payment

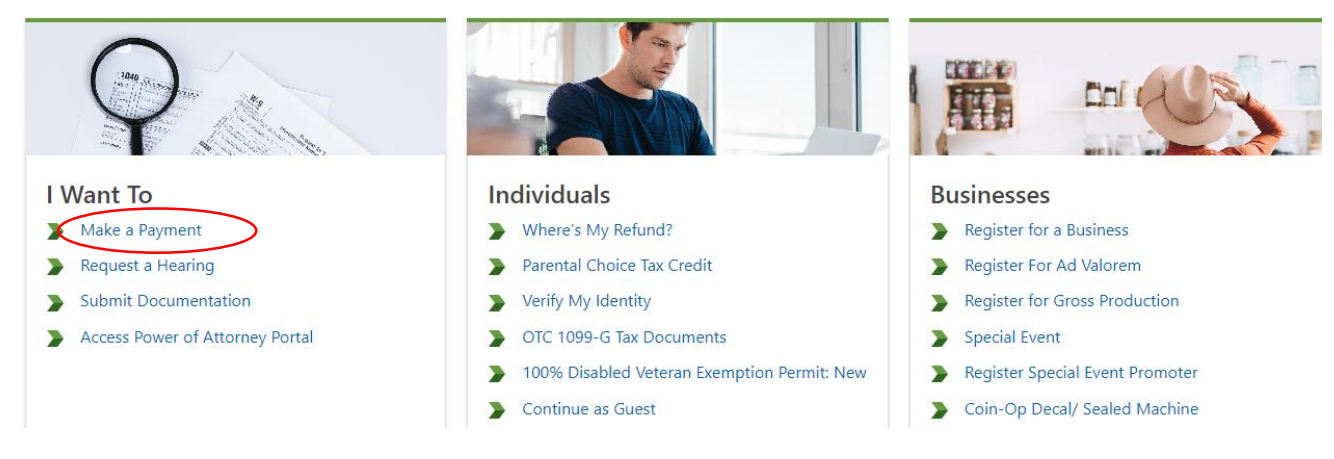

## Step 3: Click on Make a Payment

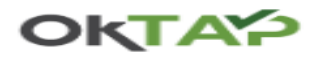

< Home

#### I Want To

Make a Payment Make a Use Tax Payment Renew my Sales Tax Permit

| Name                                                 | Required                  |                                                                                        |
|------------------------------------------------------|---------------------------|----------------------------------------------------------------------------------------|
| Phone Number *                                       | Required                  |                                                                                        |
| Email Address                                        | Required                  |                                                                                        |
| * Confirm Email                                      | Required                  | -                                                                                      |
| Account Information                                  |                           |                                                                                        |
| Account Type                                         | 03. Individual Income Tax | -                                                                                      |
| ID Type                                              | Social Security Number    | -                                                                                      |
| Social Security<br>Number                            | Required                  | -                                                                                      |
| Payment Details                                      |                           |                                                                                        |
| Are you using a<br>coupon to direct your<br>payment? | No                        | -                                                                                      |
| Do I have a coupon?                                  |                           |                                                                                        |
| Payment Type                                         | Return Payment            | <ul> <li>Return Payment</li> <li>Amount intended to pay off a filed return.</li> </ul> |
| *<br>Tax Year                                        | 2023                      |                                                                                        |
| Cancel                                               | Format: 9999              | < Previous Next >                                                                      |

## Step 4: -Select options as below and enter your information

**Step 3:** - Follow the same above procedure until the below step. Click on schedule credit card payment and proceed with further payment process.

| Payment                        |                                                           |
|--------------------------------|-----------------------------------------------------------|
|                                | <b>&gt;</b>                                               |
| ent                            | Online Payment 2                                          |
| Payment Amo                    | unt                                                       |
| 1.00                           |                                                           |
|                                | Schedule ACH Payment                                      |
|                                | Schedule Credit Card Payment                              |
| Please allow<br>to be reflecte | 2-3 business days for your payment<br>ed on your account. |

If you are scheduling an ACH Payment, and have a debit block on your bank account, please provide the number **9STOFOKTXP** to your bank to ensure the payment processes successfully.

# **Step 4:** - Enter Billing information and Credit card details. Then click on continue

| Billing Information                                               |                       |               |                 |          |
|-------------------------------------------------------------------|-----------------------|---------------|-----------------|----------|
| * Name On Account:                                                |                       |               |                 |          |
|                                                                   |                       |               |                 |          |
| * Address 1:                                                      |                       |               |                 |          |
|                                                                   |                       |               |                 |          |
| Address 2: Suite #, Apt. #                                        |                       |               |                 |          |
|                                                                   |                       |               |                 |          |
| * City/Province:                                                  | * State:              | * Zip:        |                 |          |
|                                                                   | - Please Select - 🗸 🗸 |               |                 |          |
| Country Code: Two character code (ex. US)                         |                       |               |                 |          |
| * Email Address:                                                  |                       |               |                 |          |
| 1                                                                 |                       |               |                 |          |
| Phone: digits only, include area code                             |                       |               |                 |          |
| Itemized Costs                                                    |                       |               |                 |          |
| Item / Description                                                |                       | Quantity      | Unit Price      | Total    |
| Individual Income Tax - Return Payment                            |                       | 1             | \$1.00          | \$1.00   |
| Amount intended to pay off a filed return. SSN: *****6333. Period | 12/31/2023.           |               | Subtotal        | \$1.00   |
|                                                                   |                       | ONLINE FEE CA | LCULATED ON NEX | T SCREEN |

#### Payment Information

| After you select a payment type, addition  | onal fields will display to be completed.                  |
|--------------------------------------------|------------------------------------------------------------|
| * Payment Type:                            |                                                            |
| MasterCard 🗸                               |                                                            |
| * Account Number:                          |                                                            |
| Expiration Date                            |                                                            |
| * Month:                                   | * Year:                                                    |
| Select Month 🗸                             | Select Year V                                              |
| * Would you like to save your payme Yes No | ent information so it can be used for future transactions? |
| Enter a date you wish your payment         | to be initiated.                                           |
| Date must be greater than or equal t       | o today and less than or equal to 05/19/2024 .             |
| If field is left blank, transaction will b | e processed today. mm/dd/yyyy                              |
|                                            |                                                            |
| Continue Canoel                            |                                                            |